# MT + How to read the Project Dashboard (HE and VET projects only)

- · Common functionality of dashboard for all Action types
  - Access the dashboard
  - Tabs inside the dashboard
  - Sections inside the dashboard
  - ° Graphs inside the dashboard
  - Dashboard in different project versions
  - No data available display
  - Total Current Grant information
- The dashboard for KA102 and KA116 Projects
  - Project tab
  - Learner tab
  - Staff tab
- The dashboard for KA103 Projects
  - Project tab
  - Student tab
  - Staff tab
- The dashboard for KA107 Projects Filter option in the KA107 dashboard
  - View table feature
  - Project tab

  - Student tab
  - Staff tab

In order to monitor a project's status in terms of:

- · Mobilities created,
- ٠ Budget consumed,
- · Participant reports sent/received, and more,

beneficiaries can use the Dashboard available in Mobility Tool+. This Dashboard offers a quick overview of the project, and can quickly indicate potential issues through a quick check of indicators at different levels (project, target group and activity type).

## Relevant for...

| Call Year   | Key action                             | Action                                                                         |
|-------------|----------------------------------------|--------------------------------------------------------------------------------|
| 2014 onward | KA1 - Learning Mobility of Individuals | KA103 - Higher education student and staff mobility                            |
|             |                                        | KA107 - Higher education student and staff mobility within programme countries |
|             |                                        | KA102 - VET learner and staff mobility                                         |
|             |                                        | KA116 - VET learner and staff mobility with VET mobility charter               |

### Common functionality of dashboard for all Action types

#### Access the dashboard

The dashboard can be accessed from inside the project by clicking on the **Dashboard** tab.

#### Tabs inside the dashboard

Upon opening, the dashboard will display three tabs: Project tab, Learner or Student tab and Staff tab. Note: For 2016, a warning is displayed and only complete mobilities are taken into account.

| Dashboard             | Dashboard                                                                               | Dashboard             |  |  |
|-----------------------|-----------------------------------------------------------------------------------------|-----------------------|--|--|
| Project Learner Staff | Project Learner Staff Please note that only complete mobilities are taken info account. | Project Student Staff |  |  |

#### Sections inside the dashboard

Inside the dashboard you will find under each tab the sections Mobilities, Duration, Budget and Participant Reports.

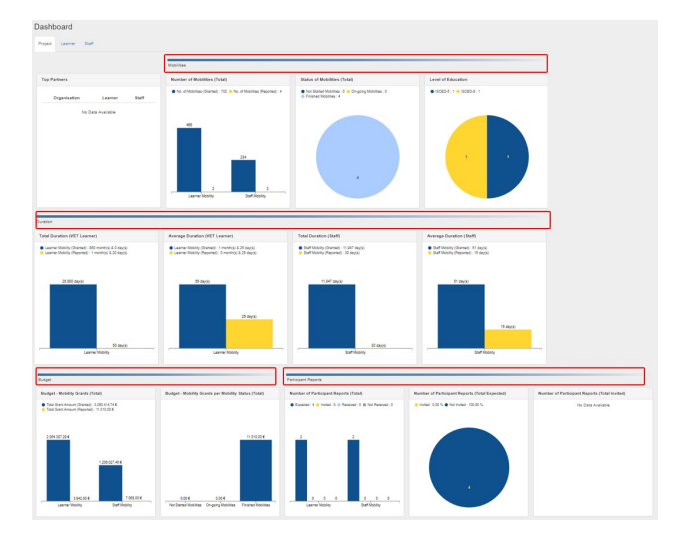

#### Graphs inside the dashboard

Data inside the dashboard is displayed as Bar or Pie chart, always with a specific legend.

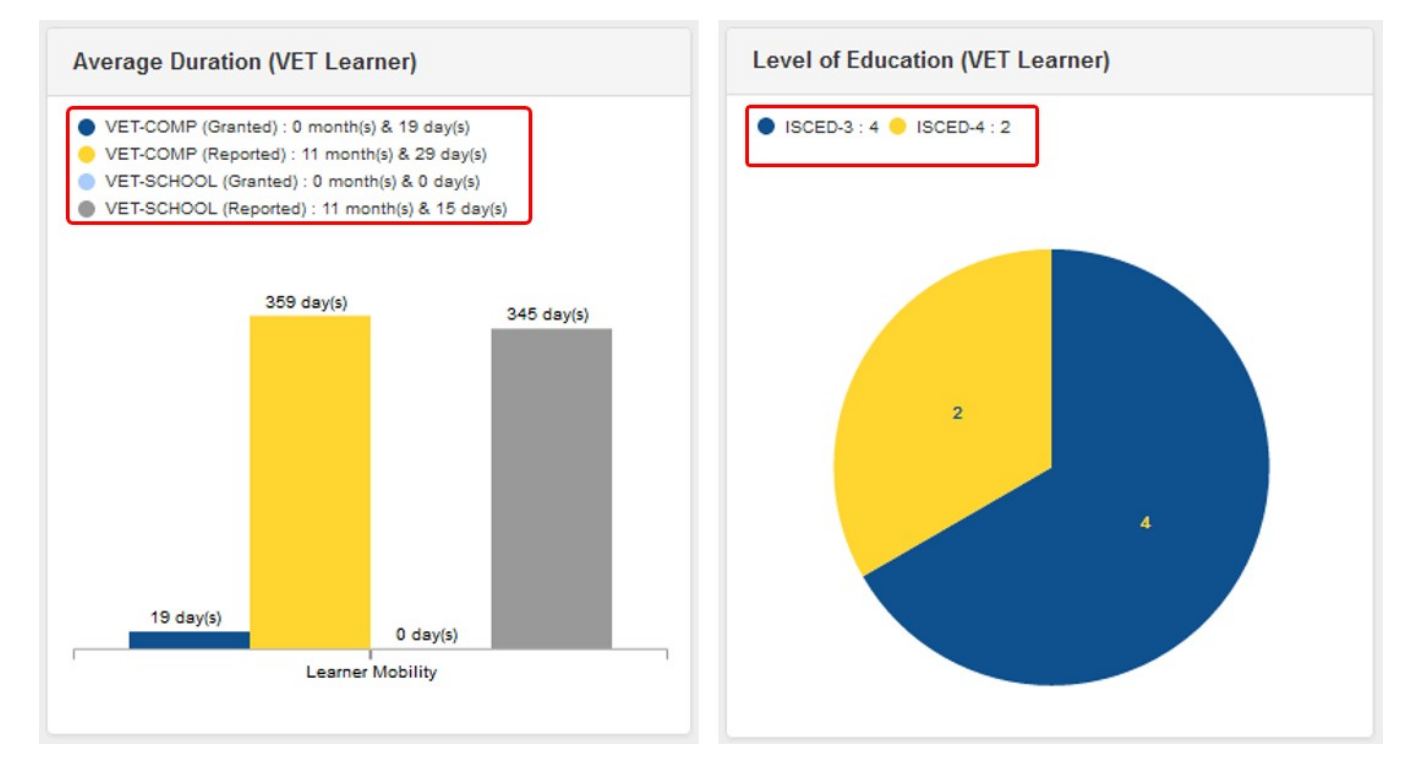

#### Dashboard in different project versions

For finalized projects, located in the top navigation is the version drop-down that will allow you to check the dashboard of a different version. By choosing a version in the drop-down, the data will update inside the dashboard accordingly.

| Project 2 | 2016-1-PL01-KA102-027505 | PL01-SYS-002321 - Details                                                 |
|-----------|--------------------------|---------------------------------------------------------------------------|
| Dashb     | oard                     | Reported Submitted<br>NA Validation Submitted<br>PL01-SYS-002321 Closed ✓ |
| Project   | Learner Staff            | PL01-SYS-002324 Closed                                                    |

#### No data available display

Whenever there is no data available to present or to perform necessary calculations, an empty chart will be displayed containing a message - No Data Available.

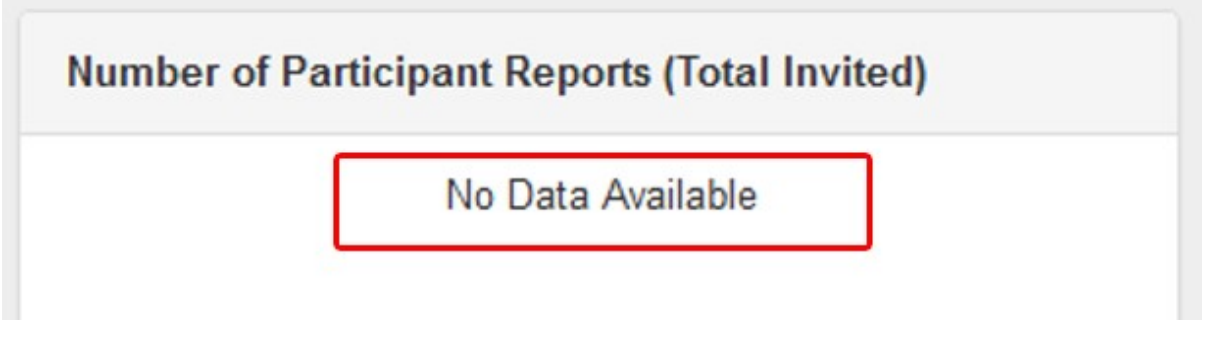

#### **Total Current Grant information**

#### A Important

The Total Current Grant in the dashboard means:

- For call year 2014: Total Current Grant = Total Grant Adjusted.
- For call year 2015 onward: Total Current Grant = Total Grant Calculated.

### The dashboard for KA102 and KA116 Projects

#### Project tab

The Project tab of the KA102/KA116 dashboard will display information and graphs for:

| Projects until call year 2017                                                                                                    | Projects from call year 2018 onward                                                                                                    |  |  |  |  |
|----------------------------------------------------------------------------------------------------|----------------------------------------------------------------------------------------------------|--|--|--|--|
| <ul> <li>Top Partners</li> <li>Number of Mobilities (Total)</li> <li>Status of Mobilities (Total)</li> <li>Level of Education</li> <li>Total Duration (VET Learner)</li> <li>Average Duration (VET Learner)</li> <li>Total Duration (Staff)</li> <li>Average Duration (Staff)</li> <li>Budget - Mobility Grants (Total)</li> <li>Budget - Mobility Grants per Mobility Status (Total)</li> <li>Number of Participant Reports (Total Expected)</li> <li>Number of Participant Reports (Total Invited)</li> </ul> | <ul> <li>Top hosting partners</li> <li>Total Number of Advance Planning Visits</li> <li>Number of Mobilities (Learner and Staff)</li> <li>Status of Mobilities (Learner and Staff)</li> <li>Level of Education (Learner and Staff)</li> <li>Average Duration (VET Learner)</li> <li>Average Duration (Staff)</li> <li>Budget - Mobility Grants (Total)</li> <li>Budget - Mobility Grants per Mobility Status (Learner and Staff)</li> <li>Number of Participant Reports (Learner and Staff)</li> <li>Number of Participant Reports (Learner and Staff Expected)</li> <li>Number of Participant Reports (Learner and Staff Invited)</li> </ul> |  |  |  |  |

#### Take note <u>/</u>}

#### Total Number of Advance Planning Visits

- This section is only displayed after mobilities of activity type Advance Planning Visit (APV) are encoded in Mobility Tool+.
  It lists the host organisations and details the number of activity types for APV and Erasmus Pro for each host organisation with one APV.
  The number of Erasmus Pro mobilities will only be updated after the mobility end date is reached.
- This dashboard item can be used to check the business rule which are not enforced by system:

  - There should only be at least one mobility of activity type Erasmus Pro mobility for that host organisation which has an APV indicated.
  - The APV will usually be performed before the mobility and therefore the dashboard may indicate the APV with Zero Erasmus Pro mobilities as the mobility has not reached it's end date.
  - If the mobility could not be completed for that host organisation and yet the APV was, then this has to be justified in the beneficiary report.

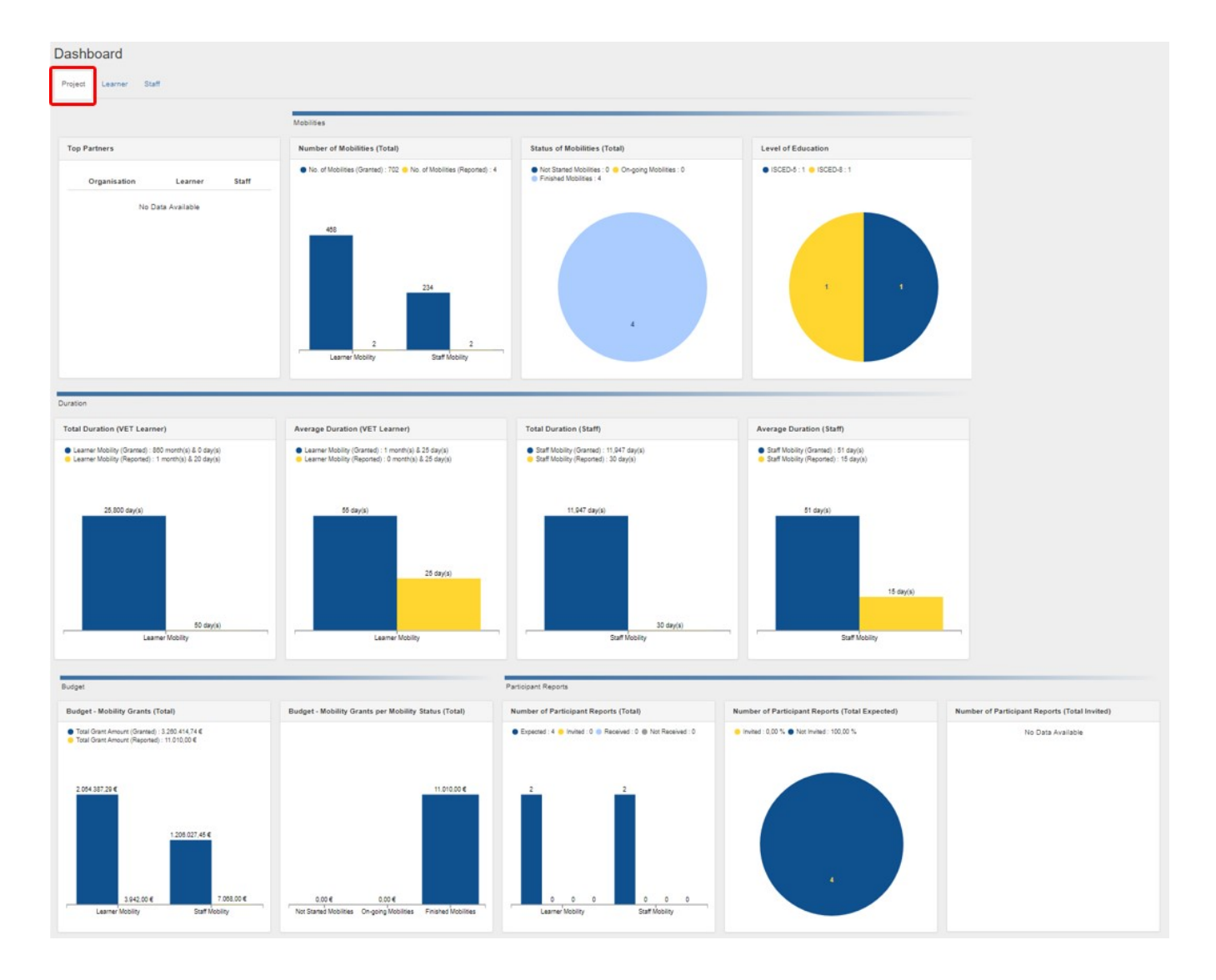

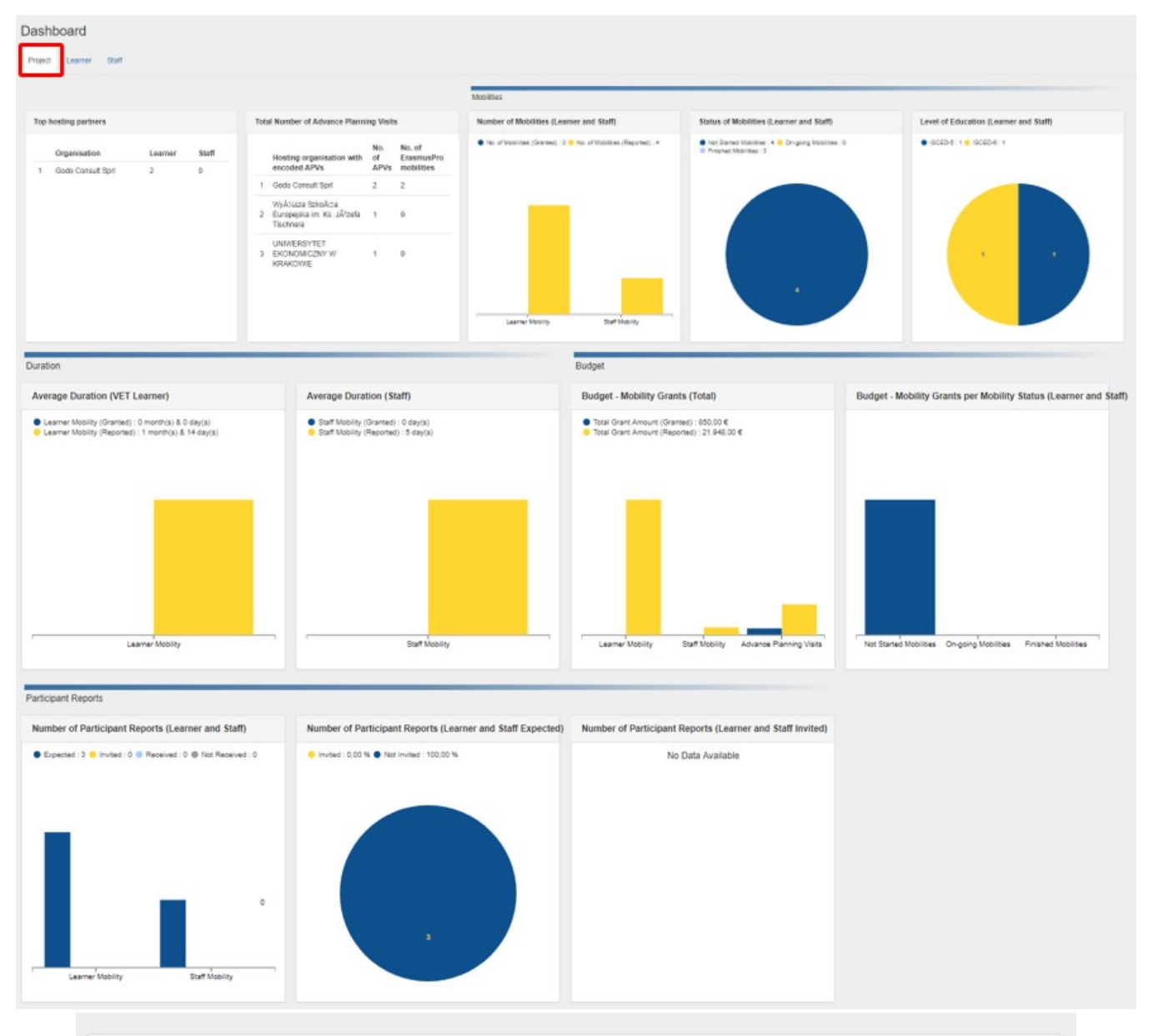

| Total Number of Advance Planning Visits |                                              |             |                              |  |  |  |  |
|-----------------------------------------|----------------------------------------------|-------------|------------------------------|--|--|--|--|
|                                         | Hosting organisation with encoded APVs       | No. of APVs | No. of ErasmusPro mobilities |  |  |  |  |
| 1                                       | ITALIATEST01                                 | 8           | 0                            |  |  |  |  |
| 2                                       | UNIVERSITEIT GENT                            | 2           | 0                            |  |  |  |  |
| 3                                       | UNIVERSITE BLAISE PASCAL CLERMONT-FERRAND II | 1           | 0                            |  |  |  |  |

#### Learner tab

The Learner tab of the KA102/KA116 project dashboard will display information and graphs for:

|                                                                                                    |                                                                                                    | sy merinanen and graphe ion                                                                                                    |                                                                                                    | _                                                        |
|----------------------------------------------------------------------------------------------------|----------------------------------------------------------------------------------------------------|----------------------------------------------------------------------------------------------------|----------------------------------------------------------------------------------------------------|----------------------------------------------------------|
| Projects until call year 2017                                                                                                    |                                                                                                    | Projects from call year 2018                                                                                                    | onward                                                                                                    |                                                          |
| <ul> <li>Top Partners</li> <li>Number of Mobilities (VET Learner</li> <li>Status of Mobilities (VET Learner</li> <li>Level of Education (VET Learner) - O</li> <li>Average Duration (VET Learner)</li> <li>Budget - Mobility Grants (VET Le</li> <li>Budget - Mobility Grants per Mob</li> <li>Number of Participant Reports (V</li> <li>Number of Participant Reports (V</li> </ul> | er)<br>)<br>nly until 2017<br>earner)<br>illity Status (VET Learner)<br>/ET Learner<br>/ET Learner Expected)<br>/ET Learner Invited) | <ul> <li>Top hosting partners</li> <li>Number of Mobilities (VET</li> <li>Status of Mobilities (VET L</li> <li>Level of Education (VET Le</li> <li>Total Duration (VET Learn</li> <li>Average Duration (VET Le</li> <li>Budget - Mobility Grants (V</li> <li>Budget - Mobility Grants pe</li> <li>Number of Participant Rep</li> <li>Number of Participant Rep</li> <li>Number of Participant Rep</li> <li>Number of Participant Rep</li> <li>Number of Mobilities Repo</li> <li>Average Duration Reported</li> <li>Budget - Mobility Grants Rep</li> </ul> | Learner)<br>earner)<br>earner)<br>er) - Only until 2017<br>arner)<br>'ET Learner)<br>er Mobility Status (VET Learner)<br>orts (VET Learner)<br>orts (VET Learner Expected)<br>orts (VET Learner Invited)<br>rted (VET Learner)<br>d (VET Learner)<br>eported (VET Learner) |                                                          |
| Dashboard                                                                                                    |                                                                                                    |                                                                                                    |                                                                                                    |                                                          |
| Project Learner Staff                                                                                                    |                                                                                                    |                                                                                                    |                                                                                                    |                                                          |
|                                                                                                    |                                                                                                    |                                                                                                    |                                                                                                    |                                                          |
| Teo hasting partners                                                                                                    | Mobilities                                                                                                    | Parties of Mahilitian OVET Lawrence                                                                                                    | Louis of Education AIET Learned                                                                                                    | Number of Mobilities Departed O/FT 1                     |
| top nosting partners                                                                                                    | Number of Mobilities (VET Learner)     No. of Mobilities (Granted) : 199      No. of Mobilities (Reported) :                         | Status of Mobilities (VET Learner)     Not Started Mobilities : 4 On-going Mobilities : 0                                                                                                    | ISCED-8:2                                                                                                    | COMP: 2      SCHOOL: 2                                   |
| Organisation LONG SHORT                                                                                                    |                                                                                                    | Finished Mobilities : 0                                                                                                    |                                                                                                    |                                                          |
|                                                                                                    | Darisen.                                                                                                    |                                                                                                    |                                                                                                    | Ezamaño S                                                |
| Duration                                                                                                    |                                                                                                    | Budget                                                                                                    |                                                                                                    |                                                          |
| Average Duration (VET Learner)                                                                                                    | Average Duration Reported (VET Learner)                                                                                              | Budget - Mobility Grants (VET Learner)                                                                                                    | Budget - Mobility Grants per Mobility Status (VET Learner)                                                                                                    | Budget - Mobility Grants Reported (VET                   |
| <ul> <li>Dirot-term (Granted): 10 month(s) &amp; 25 disy(s)</li> <li>Binot-term (Boptical: 11 month(s): &amp; 13 disy(s)</li> <li>BinamusPino (Granted): 2 month(s) &amp; 10 disy(s)</li> <li>EraamusPino (Reported): 7 month(s) &amp; 3 disy(s)</li> </ul>                                                                                                    | No Data Available                                                                                                    | Total Grant Amount (Grantes): 902.070,10 €     Total Grant Amount (Reported): 37.873,71 €                                                                                                    |                                                                                                    | ● CDMP : 29:503,90 € <mark>●</mark> SCHOOL : 8:389,81 €  |
| 213 day(s)<br>22 day(s)<br>Learner Mobility                                                                                                    |                                                                                                    | 510,130,94 €<br>5.00,81 €<br>5.00,81 €<br>5.00,81 €<br>5.00,80 €<br>5.00,80 €<br>5.00,80 €                                                                                                    | 27.273,71 €<br>0.00 €<br>Net Startes Mobilities Origang Machines Prinales Mobilities                                                                                                    | 20 303 30 C<br>0.00 C 0.00 C<br>Examu <sup>an</sup> o Sn |
| Participant Reports                                                                                                    |                                                                                                    |                                                                                                    |                                                                                                    |                                                          |
| Number of Participant Reports (VET Learner)                                                                                                    | Number of Participant Reports (VET Learner Expected)                                                                                 | Number of Participant Reports (VET Learner Invited)                                                                                                    |                                                                                                    |                                                          |
| Expected : 3 	 Invited : 0 	 Received : 0 	 Invited : 0                                                                                                    | Invited : 0.00 %  Hot Invited : 100,00 %                                                                                             | No Data Available                                                                                                    |                                                                                                    |                                                          |
| 2<br>0 0 0 0 0 0 0 0<br>Doctarm Eramatro                                                                                                    |                                                                                                    |                                                                                                    |                                                                                                    |                                                          |

8.359,81€

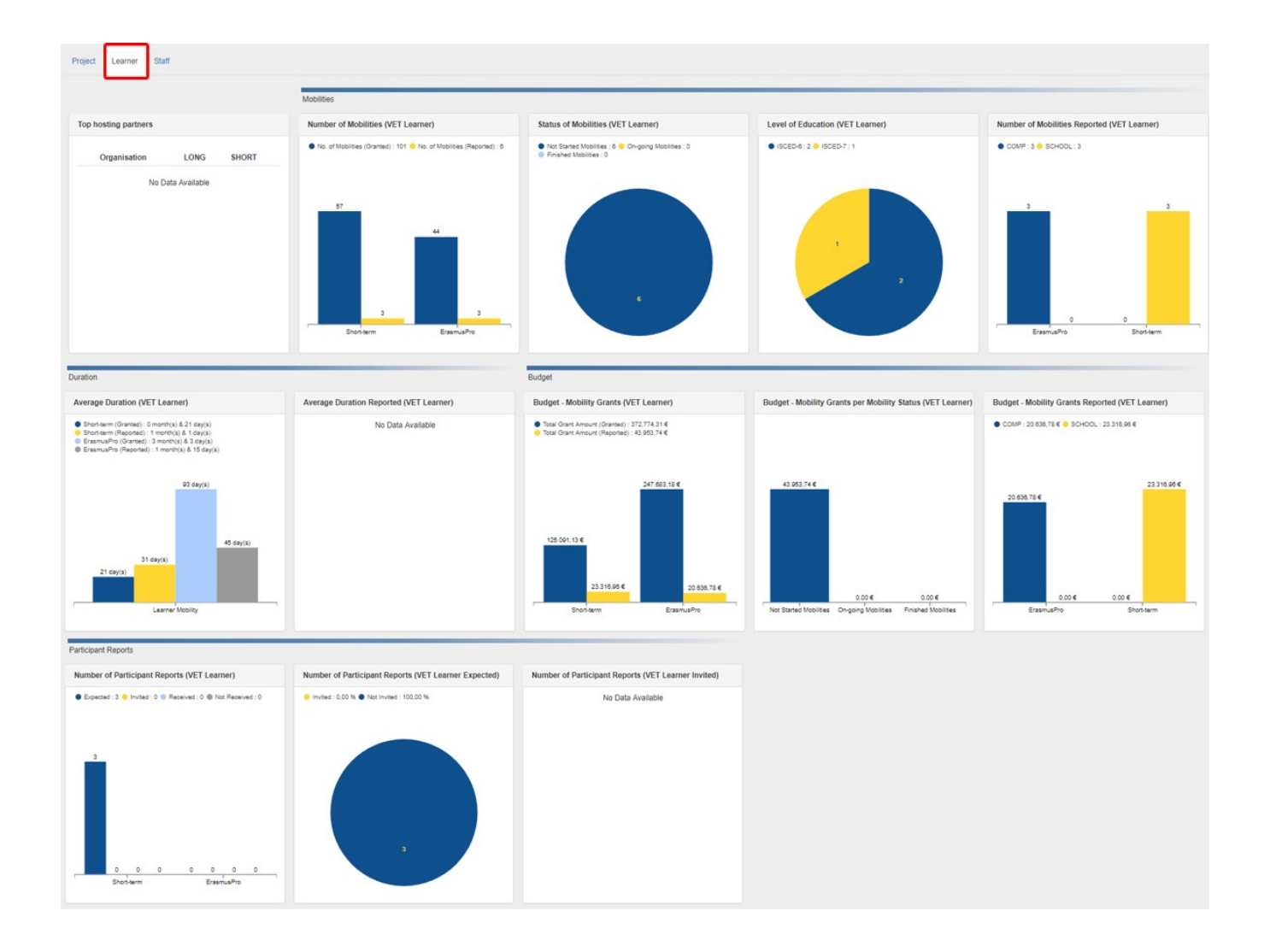

### Staff tab

The Staff tab of the KA102/KA116 dashboard will display information and graphs for:

| Projects until call year 2017                                                                                                    | Proj                                                                             | Projects from call year 2018 onward                                                                                                    |                                                                                                    |                                                                                                    |  |  |
|----------------------------------------------------------------------------------------------------|----------------------------------------------------------------------------------|----------------------------------------------------------------------------------------------------|----------------------------------------------------------------------------------------------------|----------------------------------------------------------------------------------------------------|--|--|
| <ul> <li>Top Partners</li> <li>Number of Mobilities (Staff)</li> <li>Status of Mobilities (Staff)</li> <li>Average Duration (Staff)</li> <li>Budget - Mobility Grants (Staff)</li> <li>Budget - Mobility Grants per Mol</li> <li>Number of Participant Reports (Staff)</li> <li>Number of Participant Reports (Staff)</li> </ul> | bility Status (Staff)<br>Etaff)<br>Staff Expected)<br>Staff Invited)             | Fop hosting partners<br>Number of Mobilities (Staff)<br>Status of Mobilities (Staff)<br>Average Duration (Staff)<br>Budget - Mobility Grants (Staff)<br>Budget - Mobility Grants per Mobili<br>Number of Participant Reports (Sta<br>Number of Participant Reports (Sta<br>Number of Participant Reports (Sta | ty Status (Staff)<br>aff)<br>aff Expected)<br>aff Invited)                                                    |                                                                                                    |  |  |
| Project Learner Staff                                                                                                    |                                                                                  |                                                                                                    |                                                                                                    |                                                                                                    |  |  |
|                                                                                                    |                                                                                  |                                                                                                    |                                                                                                    |                                                                                                    |  |  |
|                                                                                                    | Mobilities                                                                       | Parker of Machinelan 1944                                                                                                    | Duration                                                                                                    | Aurora Duration (Bull)                                                                                                    |  |  |
| Organisation STA TAA                                                                                                    | Number of Mobilities (Staff)  No. of Mobilities (Granted): 234                   | ed): 4  • Not Standed Mobilities (Staff) • Not Standed Mobilities : 0 • Ch-going Mobilities : 0 • Finished Mobilities : 4                                                                                                    | Total Duration (Startf)     Total Duration (Oranted): 11.047 day(s)     Total Duration (Reported): 104 day(s) | Average Duration (Staff)<br>Average Duration (Granted) - 101 day(s)<br>Average Duration (Reported) - 82 day(s)                                                                                                    |  |  |
|                                                                                                    | 101<br>2<br>Training has brisk<br>Dart Training Access                           |                                                                                                    | 5.104 day(s)<br>120 day(s)<br>120 day(s)<br>Training heading assignments about Dist Training About            | 50 day(s)<br>50 day(s)<br>Trannghashing assignmenta abroad<br>50 day(s)<br>51 day(s)<br>22 day(s)<br>22 day(s)<br>51 day(s)<br>51 day(s)<br>51 day(s)<br>52 day(s)<br>51 day(s)<br>51 |  |  |
| Budget                                                                                                    |                                                                                  | Participant Reports                                                                                                    |                                                                                                    |                                                                                                    |  |  |
| Budget - Mobility Grants (Staff)                                                                                                    | Budget - Mobility Grants per Mobility Status (Staff)                             | Number of Participant Reports (Staff)                                                                                                    | Number of Participant Reports (Staff Expected)                                                                | Number of Participant Reports (Staff Invited)                                                                                                    |  |  |
| Total Grant Amount (Granted) : 1.208.027,45 €     Total Grant Amount (Reported) : 17.787,25 €                                                                                                    |                                                                                  | Expected : 1 Sinvited : 0 Received : 0 Not Received : 0                                                                                                    | 😑 Invited : 0,00 % 🜒 Not Invited : 100,00 %                                                                   | No Data Available                                                                                                    |  |  |
| 515 511 21 4<br>515 511 21 4<br>11 440.00 4<br>Training Marcad<br>Training Marcad<br>Staff Training Abroad                                                                                                    | 17.787.25 €                                                                      | ies D 0 0 0 0 0 0 0 0 0 0 0 0 0 0 0 0 0 0                                                                                                    |                                                                                                    |                                                                                                    |  |  |
| Dashboard<br>Project Learner Staff                                                                                                    |                                                                                  |                                                                                                    |                                                                                                    |                                                                                                    |  |  |
|                                                                                                    | Mobilities                                                                       |                                                                                                    | Duration                                                                                                    |                                                                                                    |  |  |
| Top hosting partners                                                                                                    | Number of Mobilities (Staff)                                                     | Status of Mobilities (Staff)                                                                                                    | Average Duration (Staff)                                                                                      |                                                                                                    |  |  |
| Organisation         STA         TAA           1         THEO_GIERALTAR_ORG         3         0                                                                                                    | No. of Mobilities (Granted) : 132                                                | xi): 6 ● Not Stantes Mobilities : 8 ● On-going Mobilities : 0<br>● Finanted Mobilities : 0                                                                                                    | Average Duration (Granted) - 49 day(s)     Average Duration (Reported) - 82 day(s)                            |                                                                                                    |  |  |
|                                                                                                    | Tranng'saching assignments Bathtaning                                            |                                                                                                    | 50 day(s)<br>34 day(s)<br>15 day(s)<br>Training teaching assignments<br>50# training                          | •                                                                                                    |  |  |
| Budget                                                                                                    |                                                                                  | Participant Reports                                                                                                    |                                                                                                    |                                                                                                    |  |  |
| Budget - Mobility Grants (Staff)                                                                                                    | Budget - Mobility Grants per Mobility Status (Staff)                             | Number of Participant Reports (Staff)                                                                                                    | Number of Participant Reports (Staff Expected)                                                                | Number of Participant Reports (Staff Invited)                                                                                                    |  |  |
| <ul> <li>Total Grant Amount (Granted): 344.615.33 €</li> <li>Total Grant Amount (Reported): 36.569.02 €</li> </ul>                                                                                                    |                                                                                  | Expected : 5 limited : 0 Received : 0 Not Received : 0                                                                                                    | Invited : 0.00 % Not Invited : 100.00 %                                                                       | No Data Available                                                                                                    |  |  |
| 207.775.41 €<br>109.030.07 €<br>19.09.05 €<br>19.09.05 €<br>19.09.05 €<br>19.09.05 €<br>19.09.05 €                                                                                                    | 35 599 02 €<br>0.00 € 0.00 €<br>Not Stand Mobiles Ongoing Mobiles Priside Mobile | 2<br>0 0 0 0 0 0 0<br>712/11g/3as/thg assignmenta Staff taxing                                                                                                    |                                                                                                    |                                                                                                    |  |  |

### The dashboard for KA103 Projects

#### Project tab

The Project tab of the KA103 project dashboard will display information and graphs for:

- Top partners
- Number of Mobilities (Total)
- ٠ Status of Mobilities (Total)
- ٠ Level of Study / Teaching
- Total Duration (HE Student) •
- Average Duration (HE Student)
- ٠ Total Duration (Staff)
- ٠
- Average Duration (Staff) Budget Mobility Grants (Total) ٠
- ٠ Budget - Mobility Grants per Mobility Status (Total)
- ٠ Number of Participant Reports (Total)
- Number of Participant Reports (Total Expected)
- ٠ Number of Participant Reports (Total Invited)

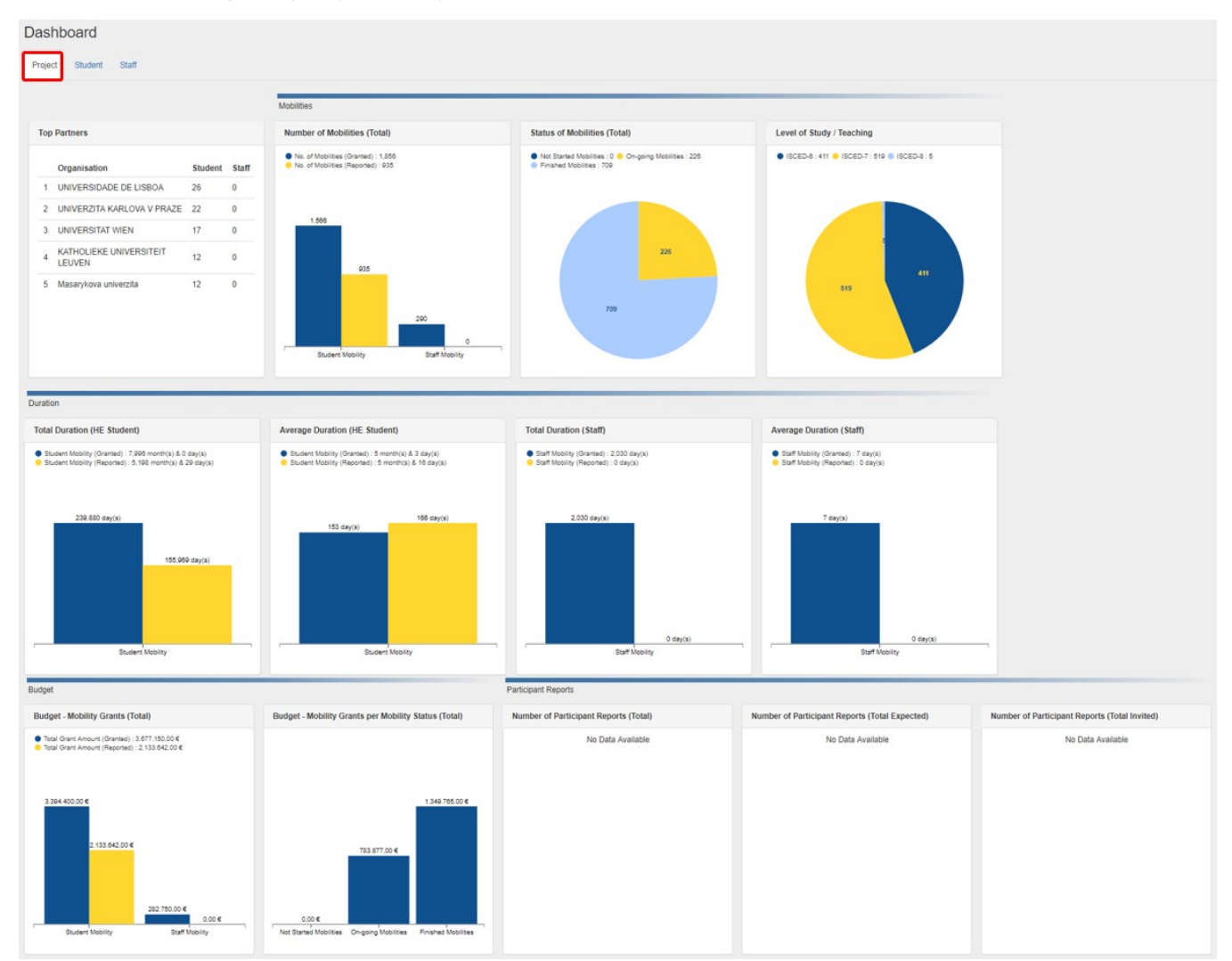

#### Student tab

The Student tab of the KA103 project dashboard will display information and graphs for:

| Projects until call year 2017                                                                                                    |        |       |                                                                                                    |           | from call year 2018 onward                                                                       |                          |                                       |
|----------------------------------------------------------------------------------------------------|--------|-------|----------------------------------------------------------------------------------------------------|-----------|--------------------------------------------------------------------------------------------------|--------------------------|---------------------------------------|
| <ul> <li>Top Partners</li> <li>Number of Mobilities (HE Student)</li> <li>Status of Mobilities (HE Student)</li> <li>Level of Study / Teaching (HE Student)</li> <li>Total Duration (HE Student)</li> <li>Average Duration (HE Student)</li> <li>Budget - Mobility Grants (HE Student)</li> <li>Budget - Mobility Grants per Mobility Status (HE Student)</li> <li>Number of Participant Reports (HE Student Expected)</li> <li>Number of Participant Reports (HE Student Invited)</li> </ul> |        |       | <ul> <li>Top Partners</li> <li>Number of Mobilities (HE Student)</li> <li>Status of Mobilities (HE Student)</li> <li>Level of Study / Teaching (HE Student)</li> <li>Total Duration (HE Student)</li> <li>Average Duration (HE Student)</li> <li>Budget - Mobility Grants (HE Student)</li> <li>Budget - Mobility Grants per Mobility Status (HE Student)</li> <li>Number of Participant Reports (HE Student)</li> <li>Number of Participant Reports (HE Student Expected)</li> <li>Number of Participant Reports (HE Student Invited)</li> <li>Total of Traineeships in Digital Skills (HE Student)</li> <li>Percentage of Traineeships in Digital Skills (HE Student)</li> </ul> |           |                                                                                                  |                          |                                       |
| Dashboard                                                                                                    |        |       |                                                                                                    |           |                                                                                                  |                          |                                       |
| Project Student Staff                                                                                                    |        |       |                                                                                                    |           |                                                                                                  |                          |                                       |
|                                                                                                    |        |       | Mobilition                                                                                                    |           |                                                                                                  |                          |                                       |
| Ten Destroya                                                                                                    |        |       | Munites                                                                                                    |           | States of Machines and States and                                                                | I want of Physics (Towns | ine (UF Student)                      |
| Top Partners                                                                                                    |        |       | Number of Mobilities (HE Student)                                                                                                    |           | Status of Mobilities (HE Student)                                                                | Level of Study / leach   | Ing (HE Student)                      |
| Organisation                                                                                                    | SMS    | SMP   | <ul> <li>No. of Mobilities (Reported) : 935</li> </ul>                                                                                                    |           | Finished Mobilities : 709                                                                        | • 150ED-0. 411 • 150E    |                                       |
| 1 UNIVERSIDADE DE LISBOA                                                                                                    | 26     | 0     |                                                                                                    |           |                                                                                                  |                          |                                       |
| 2 UNIVERZITA KARLOVA V PRAZE                                                                                                    | 22     | 0     |                                                                                                    |           |                                                                                                  |                          |                                       |
|                                                                                                    | 1/     | 0     |                                                                                                    |           |                                                                                                  |                          |                                       |
| 4 LEUVEN                                                                                                    | 12     | 0     |                                                                                                    |           |                                                                                                  |                          | 411                                   |
|                                                                                                    |        |       | SMP SI                                                                                                    | vs        | 709                                                                                              | 515                      |                                       |
| Duration                                                                                                    | _      |       |                                                                                                    |           | Budget                                                                                           |                          |                                       |
| Total Duration (HE Student)                                                                                                    |        |       | Average Duration (HE Student)                                                                                                    |           | Budget - Mobility Grants (HE Student)                                                            | Budget - Mobility Gran   | s per Mobility Status (HE Student)    |
| HE-SMP (Granted) : 1.980 month(s) & 0 day(s)     HE-SMP (Reponed) : 7.75 month(s) & 20 day(s)     HE-SMS (Granted) : 0.036 month(s) & 0 day(s)     HE-SMS (Reported) : 4.423 month(s) & 0 day(s)                                                                                                    |        |       | HE-SMP (Granted) : 3 month(s) & 15 day(s)     HE-SMP (Reported) : 4 month(s) & 4 day(s)     HE-SMP (Granted) : 6 month(s) & 4 day(s)     HE-SMG (Reported) : 5 month(s) & 27 day(s)                                                                                                    | ~         | Total Grant Amount (Granted) : 3.394-400.00 €     Total Grant Amount (Reported) : 2.133.842.00 € |                          |                                       |
| Student Mobility                                                                                                    | day(s) | day(r | Student Mobility                                                                                                    | day(s)    | SMP SMS                                                                                          | Not Started Mabilities O | rgoing Mobilities Finished Mobilities |
| Participant Reports                                                                                                    |        | _     |                                                                                                    |           |                                                                                                  |                          |                                       |
| Number of Participant Reports (HE Studer                                                                                                    | nt)    |       | Number of Participant Reports (HE Student                                                                                                    | Expected  | Number of Participant Reports (HE Student Invited)                                               |                          |                                       |
| No Data Available                                                                                                    | 10)    |       | No Data Available                                                                                                    | Expected) | No Data Available                                                                                |                          |                                       |
| ro Leta Avanable                                                                                                    |        |       | NO Lana Avanadi                                                                                                    |           | Ivo Lexid Available                                                                              |                          |                                       |

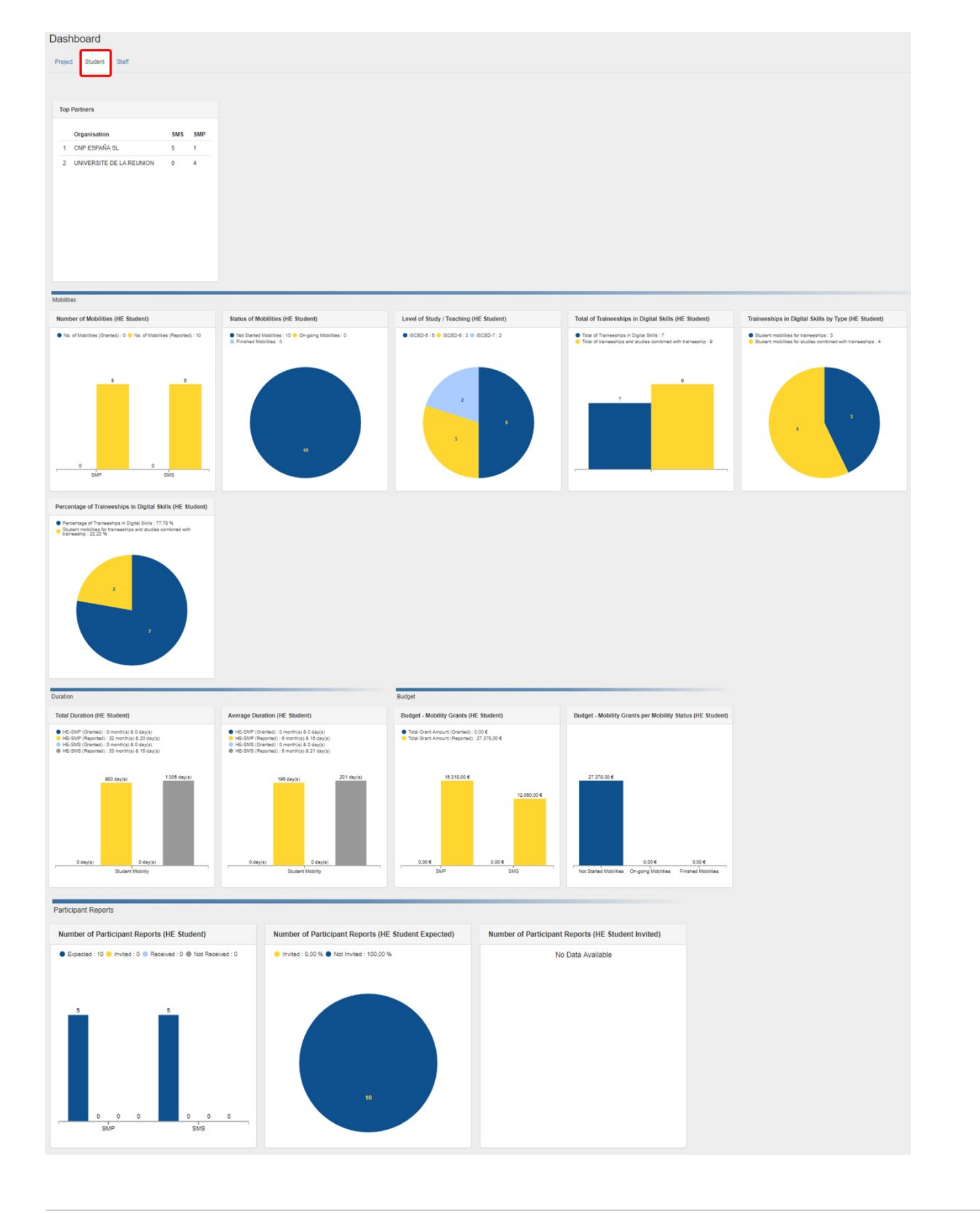

### Staff tab

The Staff tab of the KA103 dashboard will display information and graphs for:

| Projects until call year 2017                                                                                                    | Projects from                                                                                                    | Projects from call year 2018 onward                                                                                                    |                                                                                       |  |  |  |  |
|----------------------------------------------------------------------------------------------------|----------------------------------------------------------------------------------------------------|----------------------------------------------------------------------------------------------------|---------------------------------------------------------------------------------------|--|--|--|--|
| <ul> <li>Top Partners</li> <li>Number of Mobilities (Staff)</li> <li>Status of Mobilities (Staff)</li> <li>Average Duration (Staff)</li> <li>Budget - Mobility Grants (Staff)</li> <li>Budget - Mobility Grants per Mo</li> <li>Number of Participant Reports (</li> <li>Number of Participant Reports (</li> <li>Total Duration (Staff)</li> </ul> | <ul> <li>Top Partnet</li> <li>Number of</li> <li>Status of N</li> <li>Average D</li> <li>Budget - N</li> <li>Budget - N</li> <li>Budget - N</li> <li>Budget - N</li> <li>Staff Expected)</li> <li>Staff Invited)</li> <li>Number of</li> <li>Total Dura</li> <li>Level of ST</li> <li>Total of Tr</li> <li>Proportion</li> <li>Percentag</li> </ul> | <ul> <li>Top Partners</li> <li>Number of Mobilities (Staff)</li> <li>Status of Mobilities (Staff)</li> <li>Average Duration (Staff)</li> <li>Budget - Mobility Grants (Staff)</li> <li>Budget - Mobility Grants per Mobility Status (Staff)</li> <li>Number of Participant Reports (Staff)</li> <li>Number of Participant Reports (Staff Expected)</li> <li>Number of Participant Reports (Staff)</li> <li>Level of Study / Teaching (Staff)</li> <li>Level of Study / Teaching (Staff)</li> <li>Proportion of Training in Specific Skills (Staff)</li> <li>Percentage of Training in Specific Skills (Staff)</li> </ul> |                                                                                       |  |  |  |  |
| Dashboard                                                                                                    | '                                                                                                    |                                                                                                    |                                                                                       |  |  |  |  |
| Project Student Staff                                                                                                    |                                                                                                    |                                                                                                    |                                                                                       |  |  |  |  |
|                                                                                                    | Mohilities                                                                                                    |                                                                                                    |                                                                                       |  |  |  |  |
| Too Partners                                                                                                    | Number of Mobilities (Staff)                                                                                                    | Status of Mobilities (Staff)                                                                                                    | Level of Study / Teaching (Staff)                                                     |  |  |  |  |
|                                                                                                    | No. of Mobilities (Granted) : 40      No. of Mobilities (Reported) : 1                                                                                                    | Not Started Mobilities : 0      On-going Mobilities : 0                                                                                                    | ISCED-9 : 1                                                                           |  |  |  |  |
| Organisation STA STT                                                                                                    |                                                                                                    | Finished Mobilities : 1                                                                                                    |                                                                                       |  |  |  |  |
| 1 BRATISLAVE 1 0                                                                                                    |                                                                                                    |                                                                                                    |                                                                                       |  |  |  |  |
|                                                                                                    | sta str                                                                                                    |                                                                                                    | 1                                                                                     |  |  |  |  |
| Duration                                                                                                    |                                                                                                    | Budget                                                                                                    |                                                                                       |  |  |  |  |
| Total Duration (Staff)                                                                                                    | Average Duration (Staff)                                                                                                    | Budget - Mobility Grants (Staff)                                                                                                    | Budget - Mobility Grants per Mobility Status (Staff)                                  |  |  |  |  |
| Total Duration (Granted) : 200 day(s)     Total Duration (Reported) : 50 day(s)                                                                                                    | Average Duration (Granted) : 10 day(s)     Average Duration (Reported) : 50 day(s)                                                                                                    | ● Total Grant Amount (Granted) : 4 200.00 €<br>■ Total Grant Amount (Reported) : 5.524.00 €                                                                                                    |                                                                                       |  |  |  |  |
| 0 day(s)<br>50 day(s)<br>50 day(s)<br>50 day(s)<br>50 day(s)<br>50 day(s)<br>50 day(s)                                                                                                    | 50 day(s)<br>5 day(s)<br>5 day(s)<br>5 day(s)<br>5 day(s)<br>5 day(s)                                                                                                    | 5524.00 €<br>2.100.00 €<br>2.100.00 €<br>0.00 €<br>5TA<br>STT                                                                                                    | 5.524.00 €<br>0.00 €<br>Not Staned Mobilities On-going Mobilities Pinished Mobilities |  |  |  |  |
|                                                                                                    |                                                                                                    |                                                                                                    |                                                                                       |  |  |  |  |
| Participant Reports                                                                                                    |                                                                                                    |                                                                                                    |                                                                                       |  |  |  |  |
| Number of Participant Reports (Staff)                                                                                                    | Number of Participant Reports (Staff Expected)                                                                                                    | Number of Participant Reports (Staff Invited)                                                                                                    |                                                                                       |  |  |  |  |
|                                                                                                    |                                                                                                    |                                                                                                    |                                                                                       |  |  |  |  |

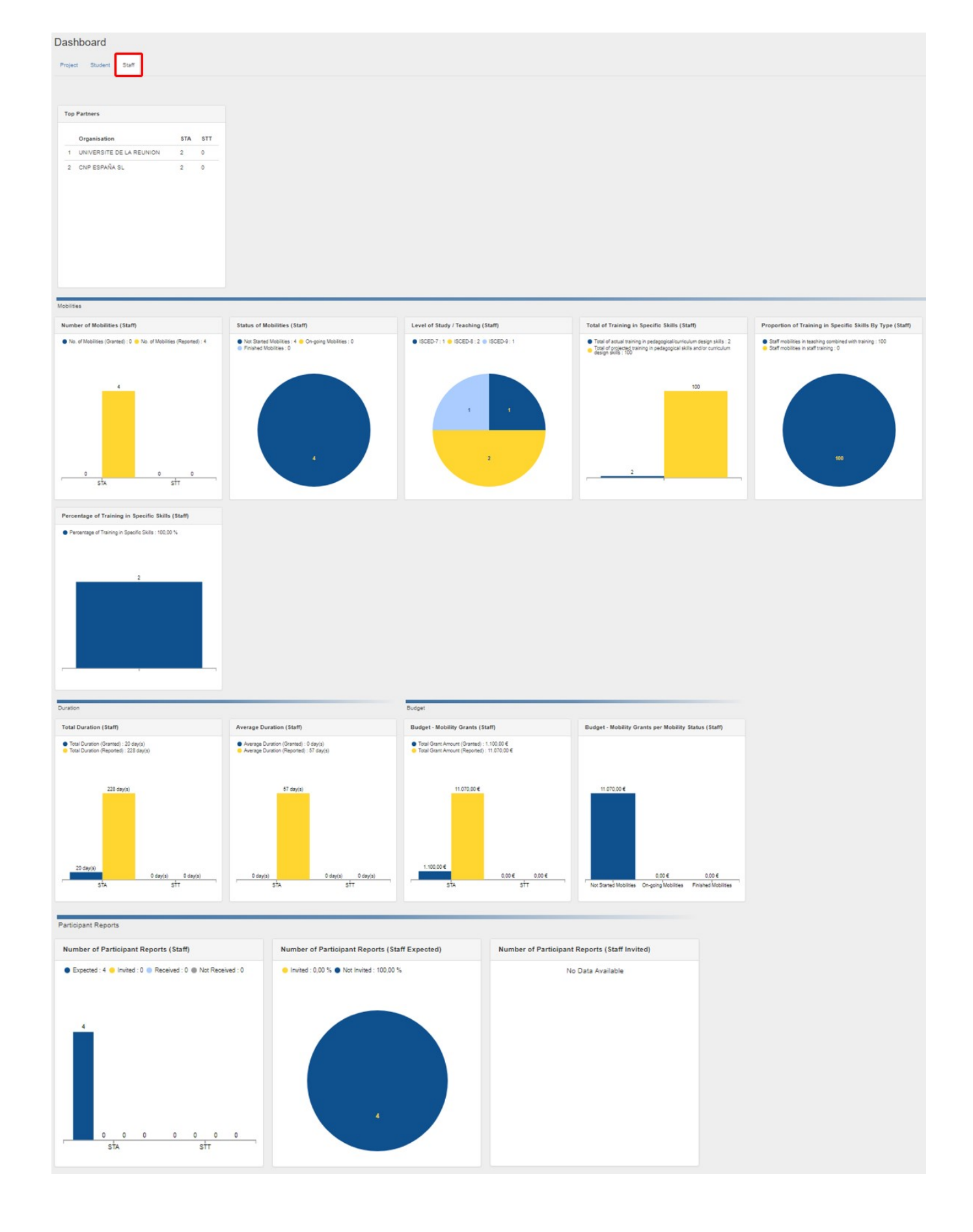

### The dashboard for KA107 Projects

Note: Contacts of partner organisations in KA107 projects with view access to the project will not see the dashboard tab.

#### Filter option in the KA107 dashboard

The dashboard in KA107 projects has an additional **Filter** option located on the left of the dashboard, available in all dashboard tabs. This provides you with the option to filter based on:

- Version: Only available for finalized projects.
- Flow: Choose from All, Incoming or Outgoing.
- Country: Displays countries participating in the project.

After filters are selected, use the Apply button. The dashboard data displayed will be updated accordingly.

| Version Flo<br>NA Validation (Submitted)<br>Reported (Submitted)<br>All<br>Cot | low<br>All v | Version<br>Reported (Submitted) | Version<br>Reported (Submitted)                                            |
|--------------------------------------------------------------------------------|--------------|---------------------------------|----------------------------------------------------------------------------|
| Country                                                                        |              | All<br>Incoming<br>Outgoing     | Country                                                                    |
| T Apply                                                                        | TApply       | T Apply                         | BR : Brazil<br>GH : Ghana<br>IL : Israel<br>UY : Uruguay<br>ID : Indonesia |

#### View table feature

In all three tabs of the KA107 dashboard under Budget per Partner Country you have the View Table feature available.

Clicking on it will open a detailed table, breaking down the individual **Budget per Partner Country** details for Incoming/Outgoing Mobilities, Travel, Special Needs Support, Individual Support and Totals.

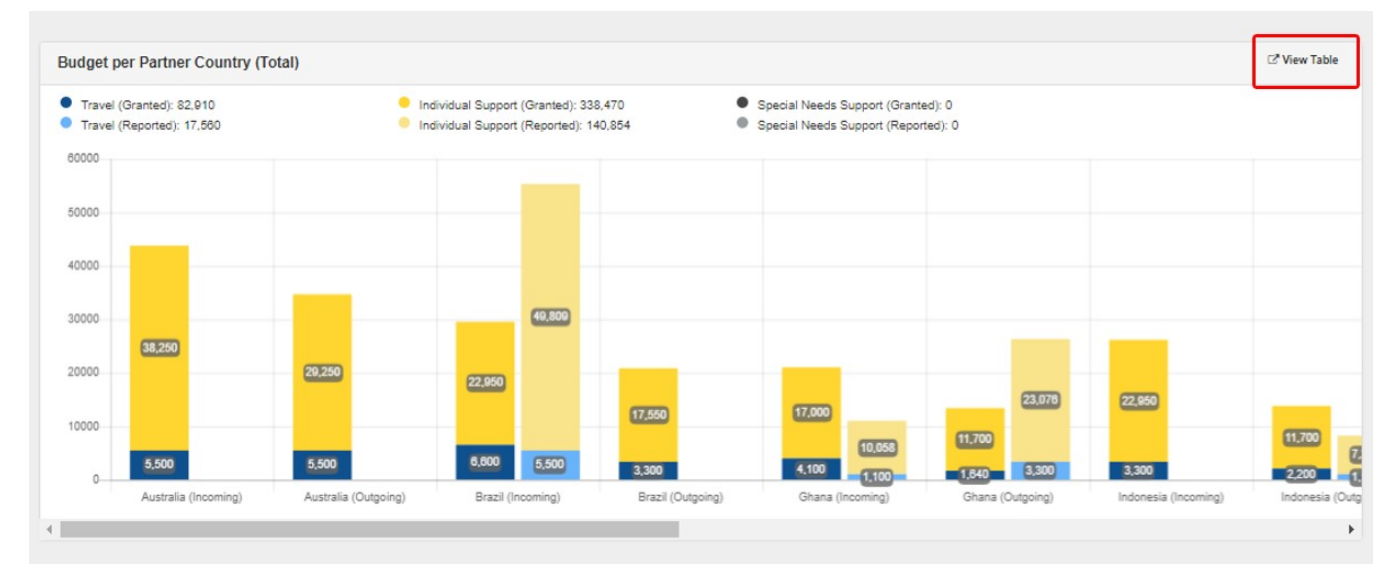

|           |            |            |             |                          |              |                    |                          |         |                       |                          |              |              | ×                        |
|-----------|------------|------------|-------------|--------------------------|--------------|--------------------|--------------------------|---------|-----------------------|--------------------------|--------------|--------------|--------------------------|
|           |            |            | Travel      |                          |              | Individual Support |                          |         | Special Needs Support |                          |              | Total        |                          |
|           | Country    | Granted    | Reported    | % ( Reported / Granted ) | Granted      | Reported           | % ( Reported / Granted ) | Granted | Reported              | % ( Reported / Granted ) | Granted      | Reported     | % ( Reported / Granted ) |
| Australia | → Incoming | 7.700,00 € | 0,00 €      | 0,00 %                   | 40.490,00 €  | 0,00€              | 0,00 %                   | 0,00 €  | 0,00 €                | 0,00 %                   | 48.190,00 €  | 0,00 €       | 0,00 %                   |
| Australia | Outgoing > | 7.700,00 € | 0,00 €      | 0,00 %                   | 31.490,00 €  | 0,00 €             | 0,00 %                   | 0,00 €  | 0,00 €                | 0,00 %                   | 39.190,00 €  | 0,00 €       | 0,00 %                   |
| Renzi     | → Incoming | 9.900,00 € | 5.500,00 €  | 55,56 %                  | 26.310,00 €  | 49.809,00 €        | 189,32 %                 | 0,00 €  | 0,00 €                | 0,00 %                   | 36.210,00 €  | 55.309,00 €  | 152,75 %                 |
| DIALI     | Outgoing > | 6.600,00 € | 0,00 €      | 0,00 %                   | 20.910,00 €  | 0,00 €             | 0,00 %                   | 0,00 €  | 0,00 €                | 0,00 %                   | 27.510,00 €  | 0,00 €       | 0,00 %                   |
| Chang     | ➔ Incoming | 5.740,00 € | 1.100,00 €  | 19,16 %                  | 19.240,00 €  | 10.058,00 €        | 52,28 %                  | 0,00 €  | 0,00 €                | 0,00 %                   | 24.980,00 €  | 11.158,00 €  | 44,67 %                  |
| Ghana     | Outgoing > | 3.280,00 € | 3.300,00 €  | 100,61 %                 | 13.940,00 €  | 23.076,00 €        | 165,54 %                 | 0,00 €  | 0,00 €                | 0,00 %                   | 17.220,00 €  | 26.376,00 €  | 153,17 %                 |
| Indexed   | → Incoming | 5.500,00 € | 0,00 €      | 0,00 %                   | 25.190,00 €  | 0,00 €             | 0,00 %                   | 0,00 €  | 0,00 €                | 0,00 %                   | 30.690,00 €  | 0,00 €       | 0,00 %                   |
| indonesi  | Outgoing → | 5.500,00 € | 1.100,00 €  | 20,00 %                  | 15.060,00 €  | 7.237,00 €         | 48,05 %                  | 0,00 €  | 0,00 €                | 0,00 %                   | 20.560,00 €  | 8.337,00 €   | 40,55 %                  |
| Inrael    | → Incoming | 2.120,00 € | 1.100,00 €  | 51,89 %                  | 3.840,00 €   | 9.463,00 €         | 246,43 %                 | 0,00 €  | 0,00 €                | 0,00 %                   | 5.960,00 €   | 10.563,00 €  | 177,23 %                 |
| 151201    | Outgoing > | 3.180,00 € | 3.300,00 €  | 103,77 %                 | 15.540,00 €  | 21.711,00 €        | 139,71 %                 | 0,00 €  | 0,00 €                | 0,00 %                   | 18.720,00 €  | 25.011,00 €  | 133,61 %                 |
| Marian    | ➔ Incoming | 7.420,00 € | 0,00 €      | 0,00 %                   | 36.240,00 €  | 0,00 €             | 0,00 %                   | 0,00 €  | 0,00 €                | 0,00 %                   | 43.660,00 €  | 0,00 €       | 0,00 %                   |
| MEDICO    | Outgoing > | 7.420,00 € | 0,00 €      | 0,00 %                   | 28.240,00 €  | 0,00 €             | 0,00 %                   | 0,00 €  | 0,00 €                | 0,00 %                   | 35.660,00 €  | 0,00 €       | 0,00 %                   |
| United    | → Incoming | 4.100,00 € | 1.100,00 €  | 26,83 %                  | 25.190,00 €  | 9.463,00 €         | 37,57 %                  | 0,00 €  | 0,00 €                | 0,00 %                   | 29.290,00 €  | 10.563,00 €  | 36,06 %                  |
| States    | Outgoing > | 4.100,00 € | 530,00 €    | 12,93 %                  | 19.790,00 €  | 2.800,00 €         | 14,15 %                  | 0,00 €  | 0,00 €                | 0,00 %                   | 23.890,00 €  | 3.330,00 €   | 13,94 %                  |
| Uniousi   | → Incoming | 2.650,00 € | 0,00 €      | 0,00 %                   | 17.000,00 €  | 0,00 €             | 0,00 %                   | 0,00 €  | 0,00 €                | 0,00 %                   | 19.650,00 €  | 0,00 €       | 0,00 %                   |
| oruguay   | Outgoing > | 0,00 €     | 530,00 €    | 0,00 %                   | 0,00€        | 7.237,00 €         | 0,00 %                   | 0,00 €  | 0,00 €                | 0,00 %                   | 0,00 €       | 7.767,00 €   | 0,00 %                   |
|           | TOTAL:     | 82.910,00€ | 17.560,00 € | 21,18 %                  | 338.470,00 € | 140.854,00 €       | 41,61 %                  | 0,00€   | 0,00€                 | 0,00 %                   | 421.380,00 € | 158.414,00 € | 37,59 %                  |

### Project tab

The Project tab of the KA107 dashboard will display information and graphs for:

| Projects until call year 2017                                                                                                    | Projects from call year 2018 onward                                                                                                    |
|----------------------------------------------------------------------------------------------------|----------------------------------------------------------------------------------------------------|
| <ul> <li>Budget per Partner Country (Total)</li> <li>Top Partners</li> <li>Transfer Tracker (See MT+ KA107 Budget transfer page for details)</li> <li>Number of Mobilities (Total)</li> <li>Status of Mobilities (Total)</li> <li>Total Duration (HE Student)</li> <li>Average Duration (HE Student)</li> <li>Total Duration (Staff)</li> <li>Average Duration (Staff)</li> <li>Budget - Mobility Grants (Total)</li> <li>Budget - Mobility Grants per Mobility Status (Total)</li> <li>Number of Participant Reports (Total Expected)</li> <li>Number of Participant Reports (Total Invited)</li> </ul> | <ul> <li>Budget per Partner Country (Total)</li> <li>Top Partners</li> <li>Transfer Tracker (See MT+ KA107 Budget transfer page for details)</li> <li>Number of Mobilities (Total)</li> <li>Status of Mobilities (Total)</li> <li>Total Duration (HE Student)</li> <li>Average Duration (HE Student)</li> <li>Total Duration (Staff)</li> <li>Budget - Mobility Grants (Total)</li> <li>Budget - Mobility Grants per Mobility Status (Total)</li> <li>Number of Participant Reports (Total Expected)</li> <li>Number of Participant Reports (Total Invited)</li> <li>Level of Study / Teaching</li> </ul> |

#### Dashboard

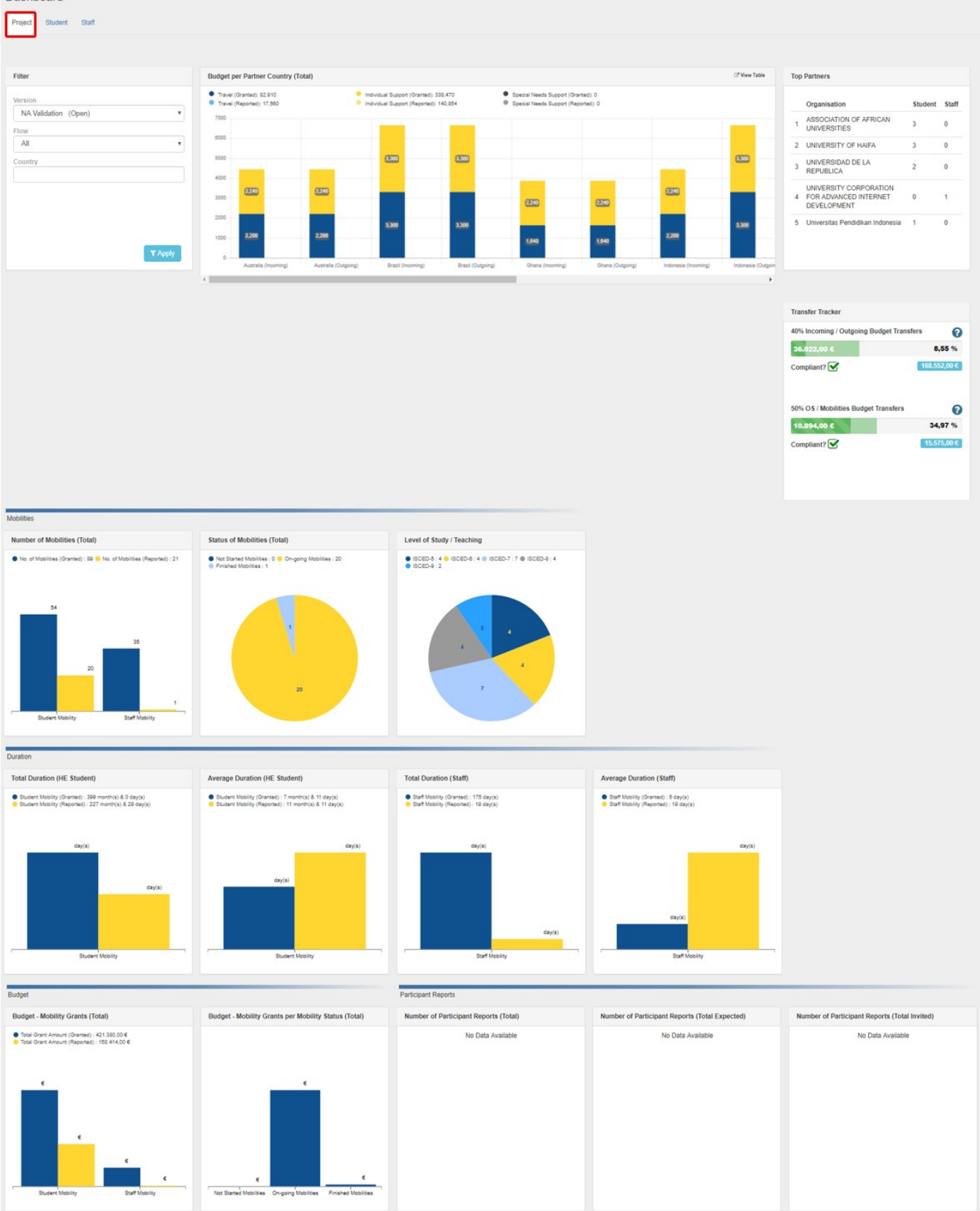

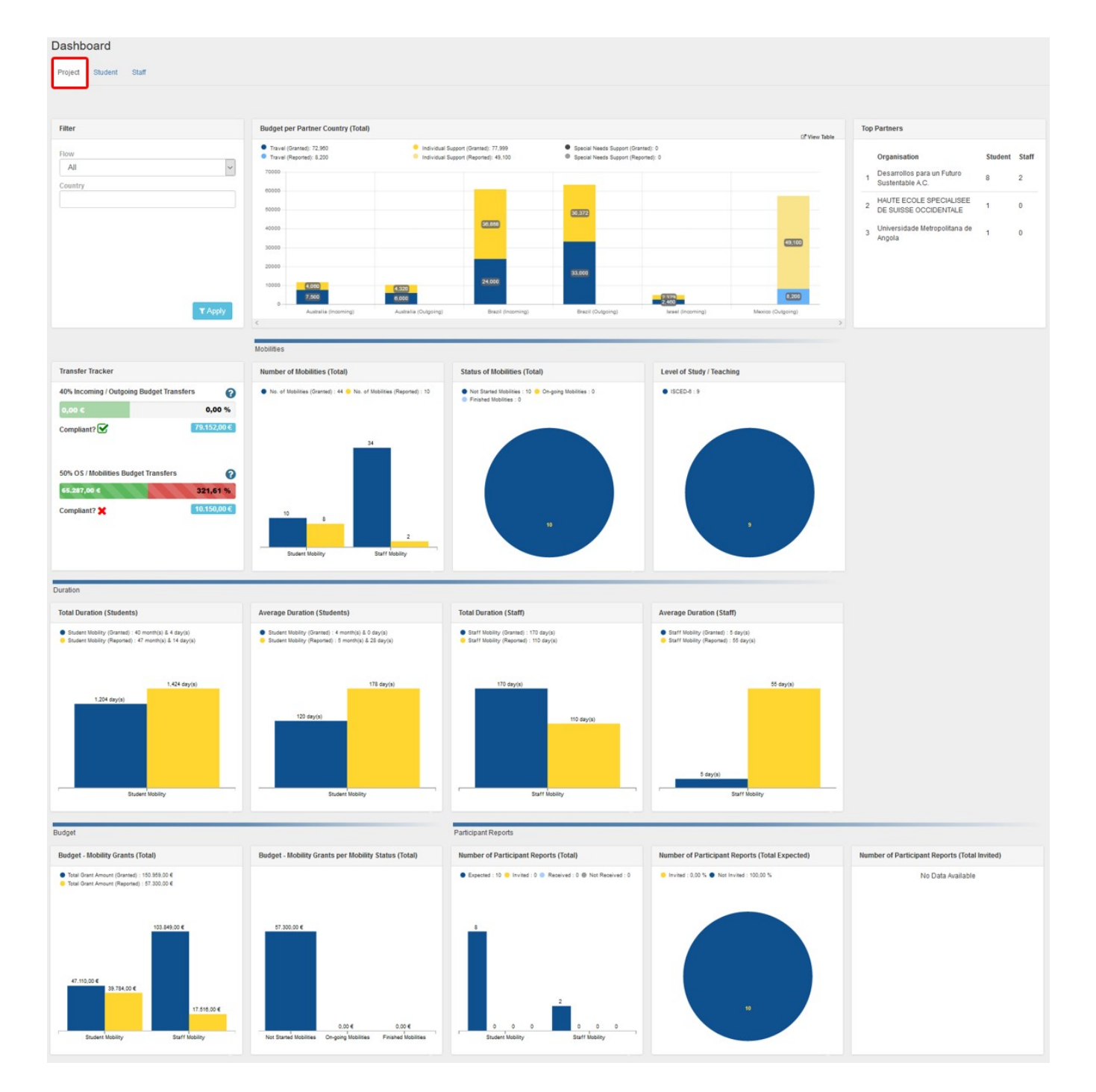

#### Student tab

The Student tab of the KA107 dashboard will display information and graphs for:

|                                                                                                    | 1 3                                                                                | 5 1                                                                                                    |                                                                                                    |                                                                                                    |  |
|----------------------------------------------------------------------------------------------------|------------------------------------------------------------------------------------|----------------------------------------------------------------------------------------------------|----------------------------------------------------------------------------------------------------|----------------------------------------------------------------------------------------------------|--|
| ects until call year 2017                                                                                                    |                                                                                    | Projects from call y                                                                                                    | ear 2018 onward                                                                                                    |                                                                                                    |  |
| Budget per Partner Country (HE Student)<br>Fop Partners<br>Fransfer Tracker (See MT+ KA107 Budget transfer page for details)<br>Number of Mobilities (HE Student)<br>Status of Mobilities (HE Student)<br>Fotal Duration (HE Student)<br>Average Duration (HE Student)<br>Budget - Mobility Grants (HE Student)<br>Budget - Mobility Grants per Mobility Status (HE Student)<br>Number of Participant Reports (HE Student)<br>Number of Participant Reports (HE Student Expected)<br>Number of Participant Reports (HE Student Invited) |                                                                                    | <ul> <li>Budget per Partn</li> <li>Top Partners</li> <li>Transfer Tracker</li> <li>Number of Mobiliti</li> <li>Status of Mobiliti</li> <li>Total Duration (H</li> <li>Average Duration</li> <li>Budget - Mobility</li> <li>Budget - Mobility</li> <li>Number of Partici</li> <li>Number of Partici</li> <li>Number of Study / 1</li> </ul> | <ul> <li>Budget per Partner Country (HE Student)</li> <li>Top Partners</li> <li>Transfer Tracker (See MT+ KA107 Budget transfer page for details)</li> <li>Number of Mobilities (HE Student)</li> <li>Status of Mobilities (HE Student)</li> <li>Total Duration (HE Student)</li> <li>Average Duration (HE Student)</li> <li>Budget - Mobility Grants (HE Student)</li> <li>Budget - Mobility Grants per Mobility Status (HE Student)</li> <li>Number of Participant Reports (HE Student)</li> <li>Number of Participant Reports (HE Student Invited)</li> <li>Level of Study / Teaching (HE Student)</li> </ul> |                                                                                                    |  |
| Dashboard                                                                                                    |                                                                                    |                                                                                                    |                                                                                                    |                                                                                                    |  |
| Project Student Staff                                                                                                    |                                                                                    |                                                                                                    |                                                                                                    |                                                                                                    |  |
|                                                                                                    |                                                                                    |                                                                                                    |                                                                                                    |                                                                                                    |  |
| Filter                                                                                                    | Budget per Partner Country (HE Student)                                            |                                                                                                    | C <sup>*</sup> View Table                                                                                                    | Top Partners                                                                                                    |  |
| Version                                                                                                    | Travel (Granted): 51,770     Individua     Travel (Reported): 17,030     Individua | el Support (Granted): 300,550 Special Needs Support (Gra<br>al Support (Reported): 138,054 Special Needs Support (Rep                                                                                                    | nted): 0<br>ported): 0                                                                                                    | Organisation                                                                                                    |  |
| Flow                                                                                                    | 60000                                                                              |                                                                                                    |                                                                                                    | 1 UNIVERSITY OF HAIFA                                                                                                    |  |
| All                                                                                                    | 50000                                                                              |                                                                                                    |                                                                                                    | 2 ASSOCIATION OF AFRICAN<br>UNIVERSITIES                                                                                   |  |
| Country                                                                                                    | 40000                                                                              |                                                                                                    |                                                                                                    | 3 UNIVERSIDAD DE LA REPUBLICA                                                                                              |  |
|                                                                                                    | 30000                                                                              | (0.00)                                                                                                    |                                                                                                    | 4 Universitas Pendidikan Indonesia<br>5 University of Newcastle                                                            |  |
| T Apply                                                                                                    | 2000 (5.00 (5.00 )<br>0 (5.00 )<br>Australia (Incoming) Australia (Oxpoing)        | 2.000 1100 1200 1200 1200 1200 1200 1200                                                                                                    |                                                                                                    |                                                                                                    |  |
|                                                                                                    |                                                                                    |                                                                                                    |                                                                                                    | Transfer Tracker<br>40% Incoming / Outgoing Budget Transfers<br>38.559,00 C                                                |  |
|                                                                                                    |                                                                                    |                                                                                                    |                                                                                                    | Compliant?                                                                                                    |  |
|                                                                                                    |                                                                                    |                                                                                                    |                                                                                                    | 50% OS / Mobilities Budget Transfers                                                                                       |  |
|                                                                                                    |                                                                                    |                                                                                                    |                                                                                                    | 30.817,00 €                                                                                                    |  |
|                                                                                                    |                                                                                    |                                                                                                    |                                                                                                    | Compliant? 🗙 🚹                                                                                                    |  |
| Mobilities                                                                                                    |                                                                                    |                                                                                                    | Duration                                                                                                    |                                                                                                    |  |
| Number of Mobilities (HE Student)                                                                                                    | Status of Mobilities (HE Student)                                                  | Level of Study / Teaching (HE Student)                                                                                                    | Total Duration (HE Student)                                                                                                    | Average Duration (HE Student)                                                                                              |  |
| No. of Mobilities (Granted) : 54 🔶 No. of Mobilities (Reported) : 20                                                                                                    | Not Started Mobilises : 0      On-going Mobilises : 20     Finished Mobilises : 0  | ISCED-5 : 4      ISCED-5 : 7      ISCED-5 : 3     ISCED-5 : 2                                                                                                    | <ul> <li>HE-SMS (Granted): 300 month(s) &amp; 0 day(s)</li> <li>HE-SMS (Reported): 227 month(s) &amp; 20 day(s)</li> </ul>                                                                                                    | <ul> <li>HE-SMS (Granted) : 7 month(s) &amp; 11 day(s)</li> <li>HE-SMS (Reported) : 11 month(s) &amp; 11 day(s)</li> </ul> |  |
| 54                                                                                                    |                                                                                    |                                                                                                    | 11,970 day(k)                                                                                                    | 341 cay(s)                                                                                                    |  |
| 20                                                                                                    | 20                                                                                 |                                                                                                    | 6.532 day(s)                                                                                                    | Sturet Wollin                                                                                                    |  |
|                                                                                                    |                                                                                    |                                                                                                    | Alexan wards                                                                                                    |                                                                                                    |  |
| Budget                                                                                                    |                                                                                    | Participant Reports                                                                                                    |                                                                                                    |                                                                                                    |  |
| Budget - Mobility Grants (HE Student)                                                                                                    | Budget - Mobility Grants per Mobility Status (HE Student)                          | Number of Participant Reports (HE Student)                                                                                                    | Number of Participant Reports (HE Student Expected)                                                                                                    | Number of Participant Reports (HE Student In                                                                               |  |
| Total Grant Amount (Granted) : 352.320.00 €     Total Grant Amount (Reported) : 155.084.00 €                                                                                                    |                                                                                    | No Data Available                                                                                                    | No Data Available                                                                                                    | No Data Available                                                                                                    |  |
|                                                                                                    |                                                                                    |                                                                                                    |                                                                                                    |                                                                                                    |  |
| 150 200,00 €<br>155 044,00 €                                                                                                    | 185.094.00 <b>4</b>                                                                |                                                                                                    |                                                                                                    |                                                                                                    |  |
| siis                                                                                                    | 0.00 € 0.00 €<br>Not Staned Mobilities On-going Mobilities Finahed Mobilities      |                                                                                                    |                                                                                                    |                                                                                                    |  |

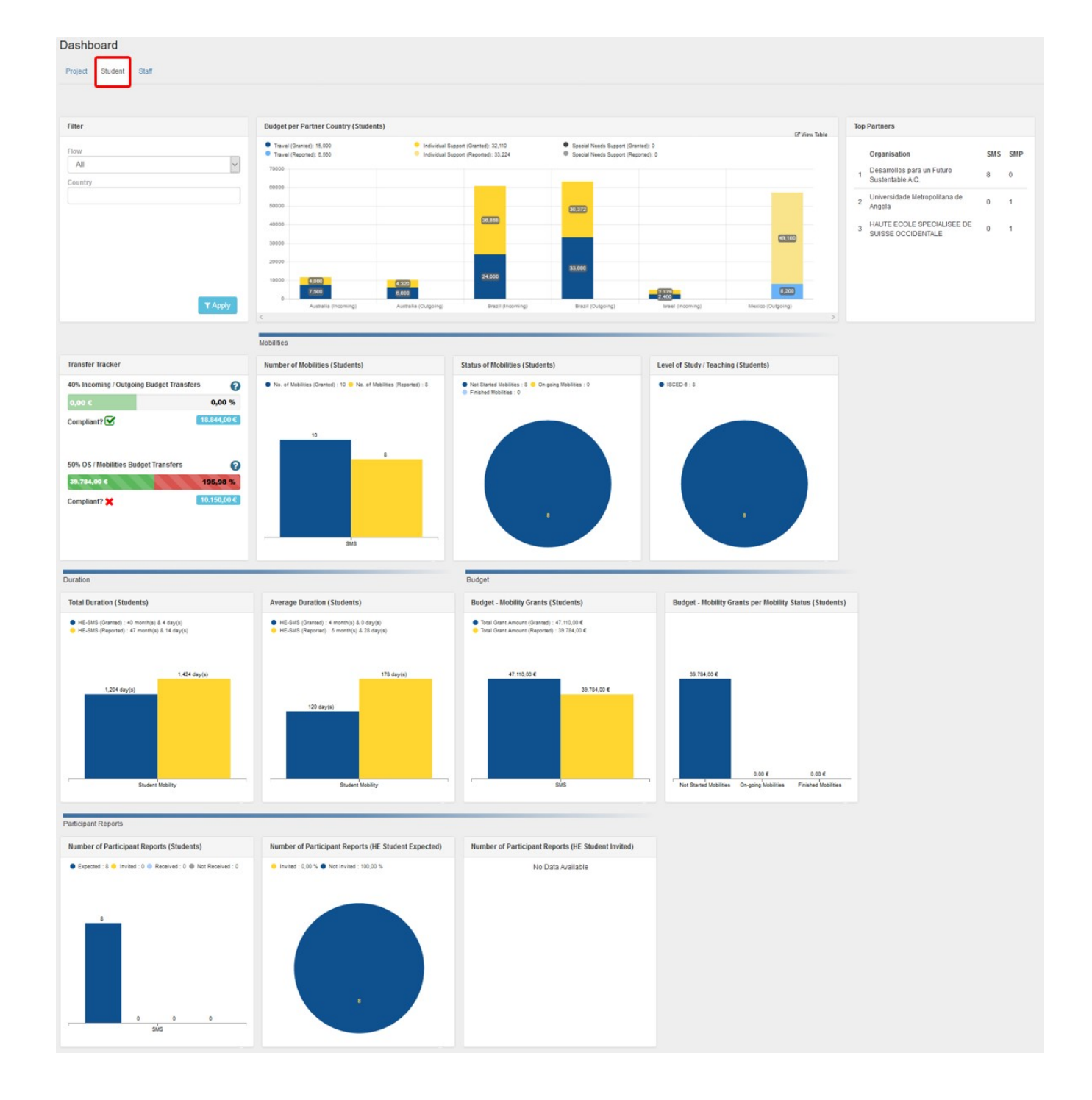

### Staff tab

The Staff tab of the KA107 dashboard will display information and graphs for:

| Projects until call year 2017                                                                                                    |                                                                                                    | Projects from call ye                                                                                                    | Projects from call year 2018 onward                                                                                                    |                                                                                                    |  |
|----------------------------------------------------------------------------------------------------|----------------------------------------------------------------------------------------------------|----------------------------------------------------------------------------------------------------|----------------------------------------------------------------------------------------------------|----------------------------------------------------------------------------------------------------|--|
| <ul> <li>Budget per Partner Country (Staf</li> <li>Top Partners</li> <li>Transfer Tracker (See MT+ KA10</li> <li>Number of Mobilities (Staff)</li> <li>Status of Mobilities (Staff)</li> <li>Total Duration (Staff)</li> <li>Average Duration (Staff)</li> <li>Budget - Mobility Grants (Staff)</li> <li>Budget - Mobility Grants per Mob</li> <li>Number of Participant Reports (S</li> <li>Number of Participant Reports (S</li> </ul> | f)<br>D7 Budget transfer page for de<br>wility Status (Staff)<br>Staff)<br>Staff Expected)<br>Staff Invited)                                                                                                    | <ul> <li>Budget per Partnet</li> <li>Top Partners</li> <li>Transfer Tracker (<br/>Number of Mobilitie</li> <li>Total Duration (St<br/>Average Duration<br/>Budget - Mobility</li> <li>Budget - Mobility</li> <li>Number of Partici</li> <li>Number of Partici</li> <li>Number of Partici</li> <li>Level of Study / T</li> </ul>                                                                                                    | <ul> <li>Budget per Partner Country (Staff)</li> <li>Top Partners</li> <li>Transfer Tracker (See MT+ KA107 Budget transfer page for details)</li> <li>Number of Mobilities (Staff)</li> <li>Status of Mobilities (Staff)</li> <li>Total Duration (Staff)</li> <li>Average Duration (Staff)</li> <li>Budget - Mobility Grants (Staff)</li> <li>Budget - Mobility Grants per Mobility Status (Staff)</li> <li>Number of Participant Reports (Staff Expected)</li> <li>Number of Participant Reports (Staff Invited)</li> <li>Level of Study / Teaching (Staff)</li> </ul>                                                                                                    |                                                                                                    |  |
| Dashboard<br>Project Student Staff                                                                                                    |                                                                                                    | '                                                                                                    |                                                                                                    |                                                                                                    |  |
|                                                                                                    |                                                                                                    |                                                                                                    |                                                                                                    |                                                                                                    |  |
| Eller                                                                                                    | Protect are Distance Country (State                                                                                                    |                                                                                                    | (P View Table                                                                                                    | Top Dardsers                                                                                                    |  |
| Fitter                                                                                                    | Budget per Partner Country (Staff)                                                                                                    | •                                                                                                    | LE View Table                                                                                                    | Top Partners                                                                                                    |  |
| Version<br>Reported (Submitted)   Flow All  Country                                                                                                    | Taree (Resent) 31 140         Indextue 3           Taree (Resent) 320         Indextue 3           50000         5000           50000         5000           50000         5000           50000         5000           50000         5000           50000         5000           50000         5000           50000         5500           50000         5500           55000         5500           55000         5500           55000         5500           55000         5500           55000         5500           55000         5500           55000         5500           55000         5500           55000         5500           55000         5500           55000         5500           55000         5500           55000         5500           55000         5500           55000         5500           55000         5500           55000         5500           55000         5500           55000         5500           55000         5500 <t< td=""><td>Laport Caracter 33 200<br/>Laport Fileconta 33 200<br/>Second Heads Support (Plano<br/>Second Heads Support (Plano<br/>Second Heads Support (Pla</td><td>42 0<br/>22.00<br/>23.00<br/>23.00<br/>25.00<br/>25.</td><td>Organisation         STA         STT           UNIVERSITY CORPORATION FOR         1         0           DEVELOPMENT         1         0</td></t<> | Laport Caracter 33 200<br>Laport Fileconta 33 200<br>Second Heads Support (Plano<br>Second Heads Support (Plano<br>Second Heads Support (Pla | 42 0<br>22.00<br>23.00<br>23.00<br>25.00<br>25. | Organisation         STA         STT           UNIVERSITY CORPORATION FOR         1         0           DEVELOPMENT         1         0 |  |
|                                                                                                    | 4                                                                                                    |                                                                                                    | ,                                                                                                    |                                                                                                    |  |
|                                                                                                    |                                                                                                    |                                                                                                    |                                                                                                    | Transfer Tracker                                                                                                    |  |
|                                                                                                    |                                                                                                    |                                                                                                    |                                                                                                    | 40% Incoming / Outgoing Budget Transfers                                                                                                |  |
|                                                                                                    |                                                                                                    |                                                                                                    |                                                                                                    | 0,00 ¢ 0,00 %                                                                                                    |  |
|                                                                                                    |                                                                                                    |                                                                                                    |                                                                                                    | Compliant? ☑ 27.624,00 €                                                                                                    |  |
|                                                                                                    |                                                                                                    |                                                                                                    |                                                                                                    |                                                                                                    |  |
|                                                                                                    |                                                                                                    |                                                                                                    |                                                                                                    | 50% OS / Mobilities Budget Transfers                                                                                                    |  |
|                                                                                                    |                                                                                                    |                                                                                                    |                                                                                                    |                                                                                                    |  |
| Mobilities                                                                                                    |                                                                                                    |                                                                                                    | Duration                                                                                                    |                                                                                                    |  |
| Number of Mobilities (Staff)                                                                                                    | Status of Mobilities (Staff)                                                                                                    | Level of Study / Teaching (Staff)                                                                                                    | Total Duration (Staff)                                                                                                    | Average Duration (Staff)                                                                                                    |  |
| <ul> <li>No. of Mobilies (Granted) : 35 </li> <li>No. of Mobilies (Reported) : 1</li> </ul>                                                                                                    | Not Started Mobilities : 0 Ch-going Mobilities : 0     Finahed Mobilities : 1                                                                                                    | • ISCED-4:1                                                                                                    | <ul> <li>Total Duration (Granted): 175 day(s)</li> <li>Total Duration (Reported): 19 day(s)</li> </ul>                                                                                                    | Average Duration (Granted) : 10 day(s)     Average Duration (Reported) : 10 day(s)                                                      |  |
| 14<br>14<br>5% 5 <sup>1</sup> 7                                                                                                    |                                                                                                    |                                                                                                    | 105 day(s)<br>105 day(s)<br>105 day(s)<br>105 day(s)<br>105 day(s)<br>105 day(s)<br>105 day(s)<br>105 day(s)<br>105 day(s)                                                                                                    | 5 cay(s)<br>5 cay(s)<br>5 cay(s)<br>5 cay(s)<br>5 cay(s)<br>5 cay(s)<br>5 cay(s)<br>5 cay(s)                                            |  |
| Budget                                                                                                    |                                                                                                    | Participant Reports                                                                                                    |                                                                                                    |                                                                                                    |  |
| Budget - Mobility Grants (Staff)                                                                                                    | Budget - Mobility Grants per Mobility Status (Staff)                                                                                                    | Number of Participant Reports (Staff)                                                                                                    | Number of Participant Reports (Staff Expected)                                                                                                    | Number of Participant Reports (Staff Invited)                                                                                           |  |
| <ul> <li>Total Chart Amount (Charters) 98 200.00 €</li> <li>Total Chart Amount (Charters) 13 330.00 €</li> <li>28 520.00 €</li> <li>3 330.00 €</li> <li>3 330.00 €</li> <li>0.00 €</li> <li>0.00 €</li> </ul>                                                                                                    | 0.00 € 0.00 €<br>Net Surse Mobiles Pinaher Mobiles                                                                                                    | No Data Available                                                                                                    | No Data Available                                                                                                    | No Data Available                                                                                                    |  |

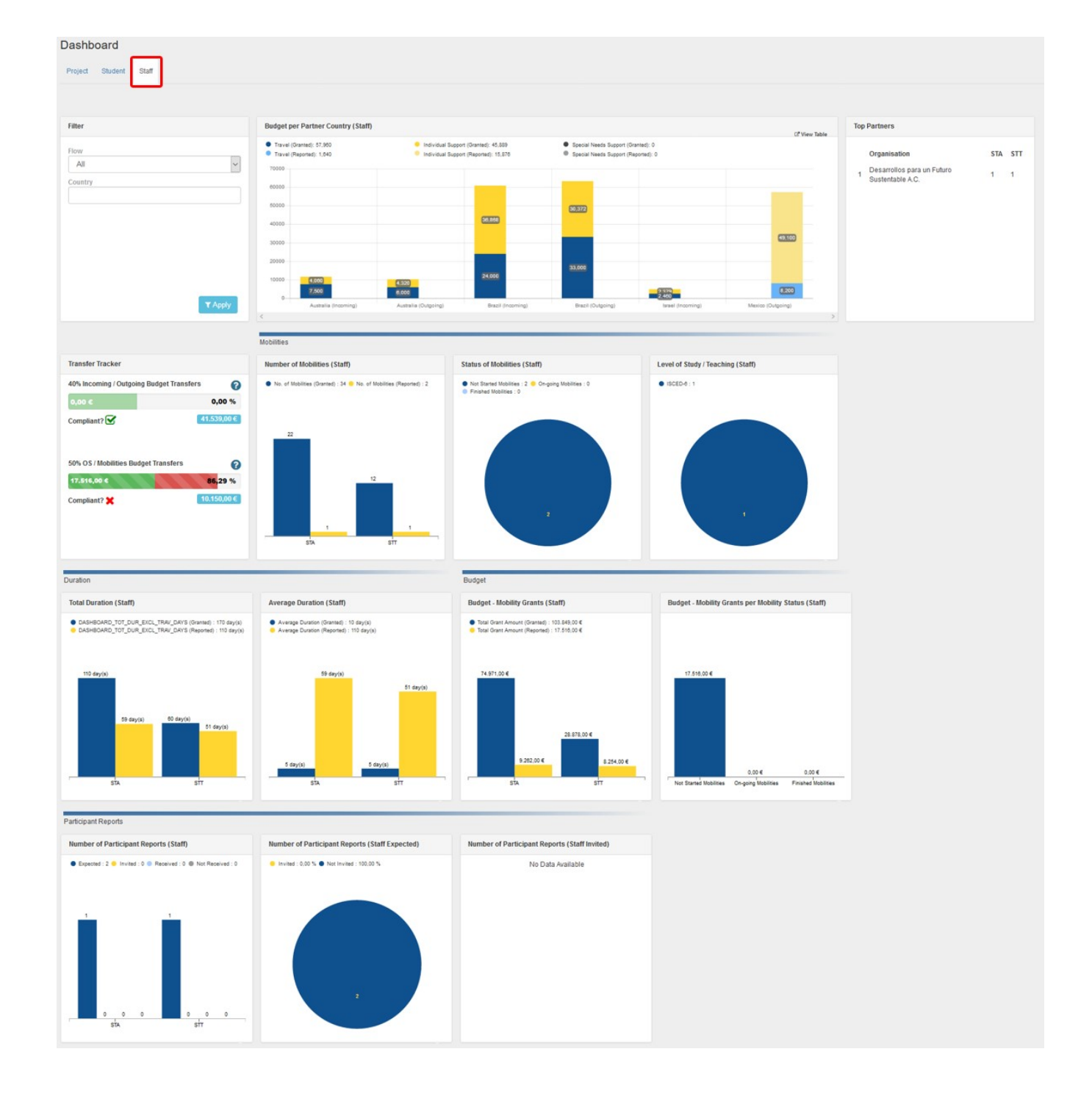

### **Related Articles**

- MT+ Total Number of Teaching Hours

- M1+ Total Number of Teaching Hours
  MT+ How to manage Survey on Recognition
  MT+ Traineeship in Digital Skills
  MT + How to read the Project Dashboard (HE and VET projects only)
  Erasmus+ Participant Report Examples
  MT+ Disadvantaged Background KA107 (2019)
  MT+ KA107 Budget transfer
  MT+ Alerts and Notifications
  MT+ Notifications

- MT+ Notifications
- MT+ Menu and Navigation
  MT+ Basics and variations of the mobility screen for KA1
- MT+ Dasies and vinations of the mobility screen for term
  MT+ Lipdate OID or confirm changed organisation details
  MT+ EU Login for user
  MT+ Project Details